### 全国道路基盤地図等データベース 操作マニュアル

Japan Institute of Country-ology and Engineering

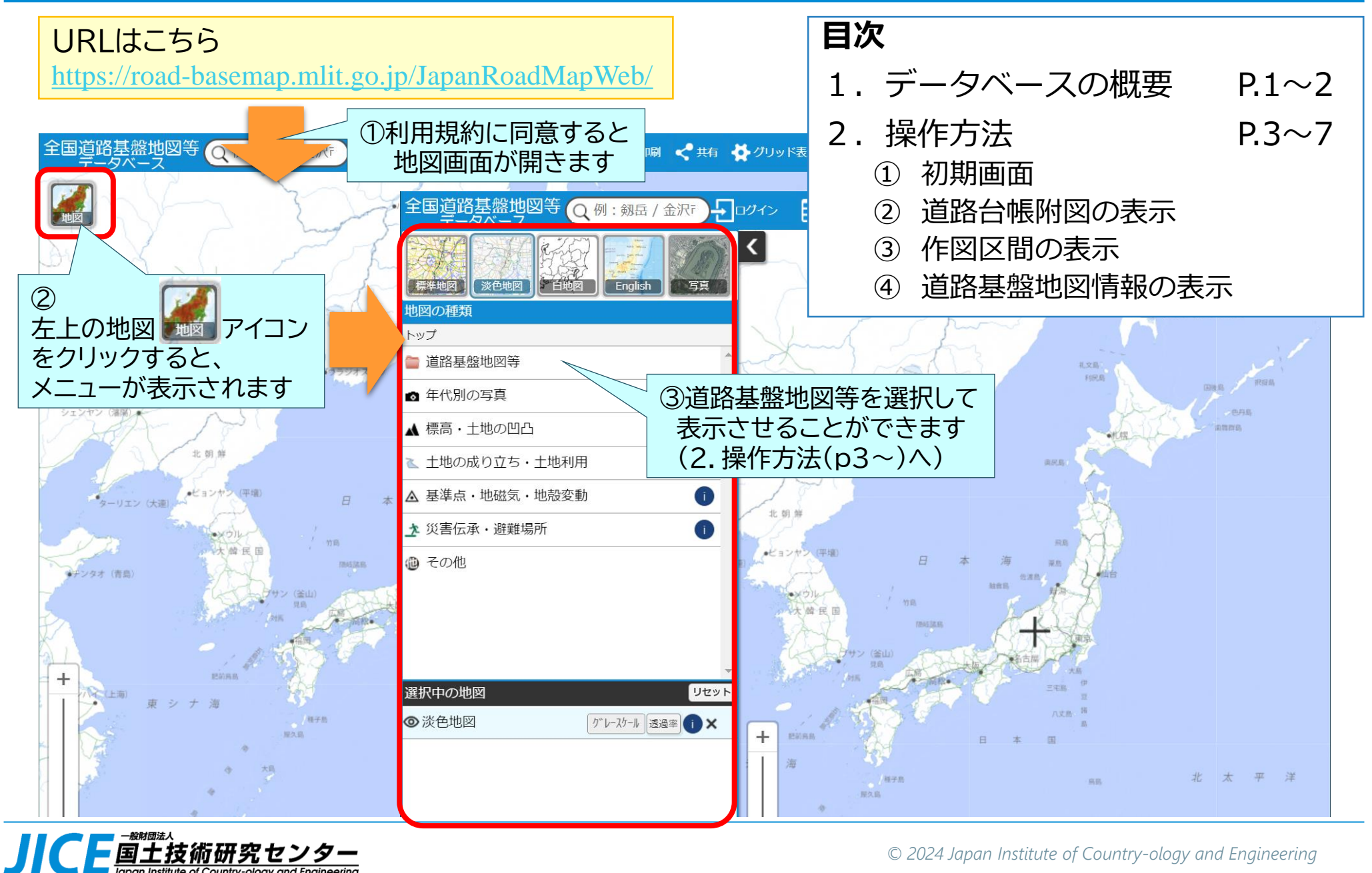

© 2024 Japan Institute of Country-ology and Engineering

#### 1. データベースの概要

- ●国道事務所から収集した道路台帳附図と、国総研から配信中の道路基盤地図情報を重ね合わせて webサイトに表示します
- 道路台帳附図ファイルのダウンロードができます

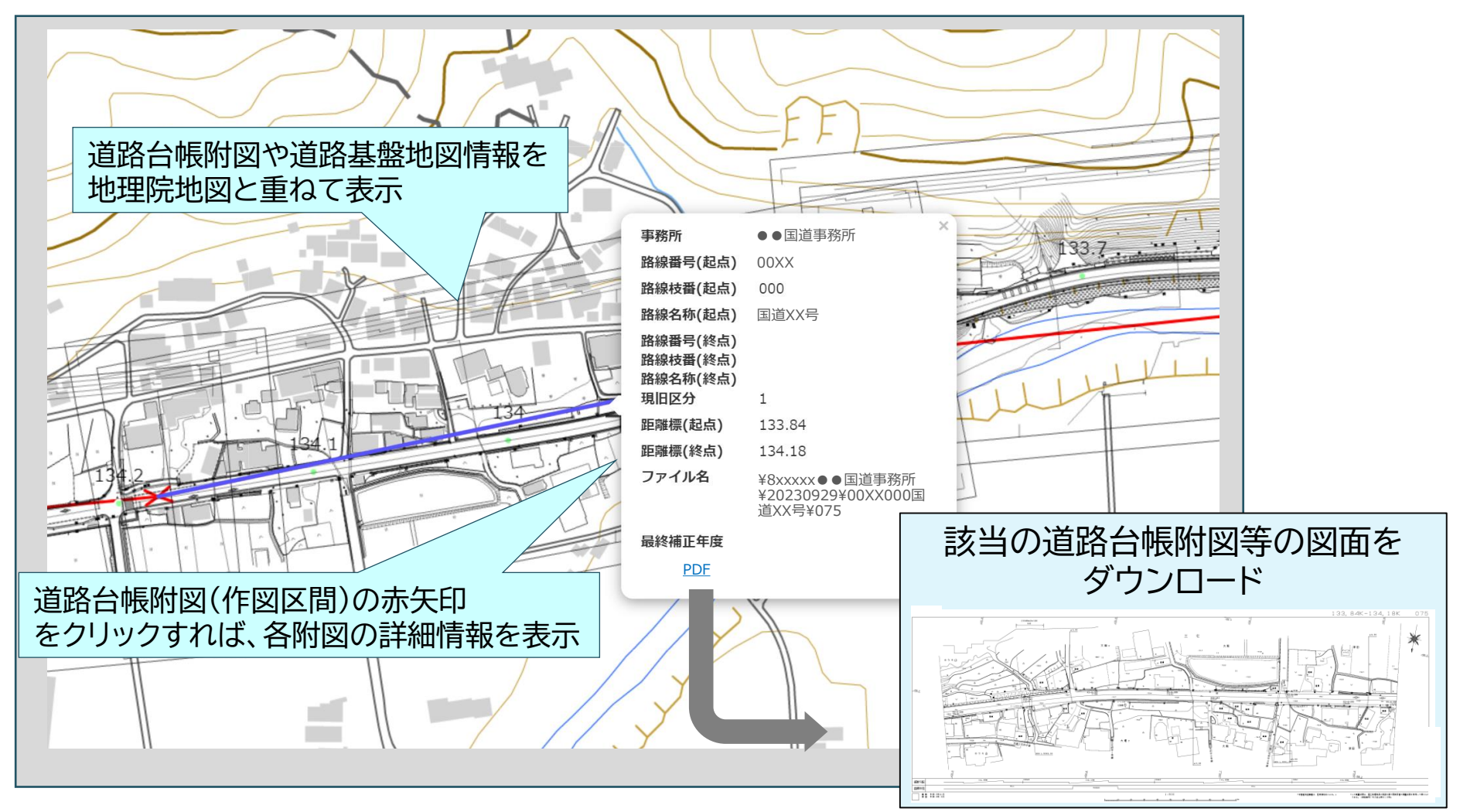

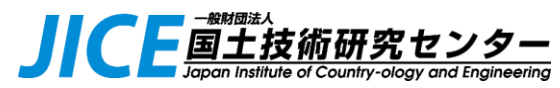

#### 1. データベースの概要(表示イメージ)

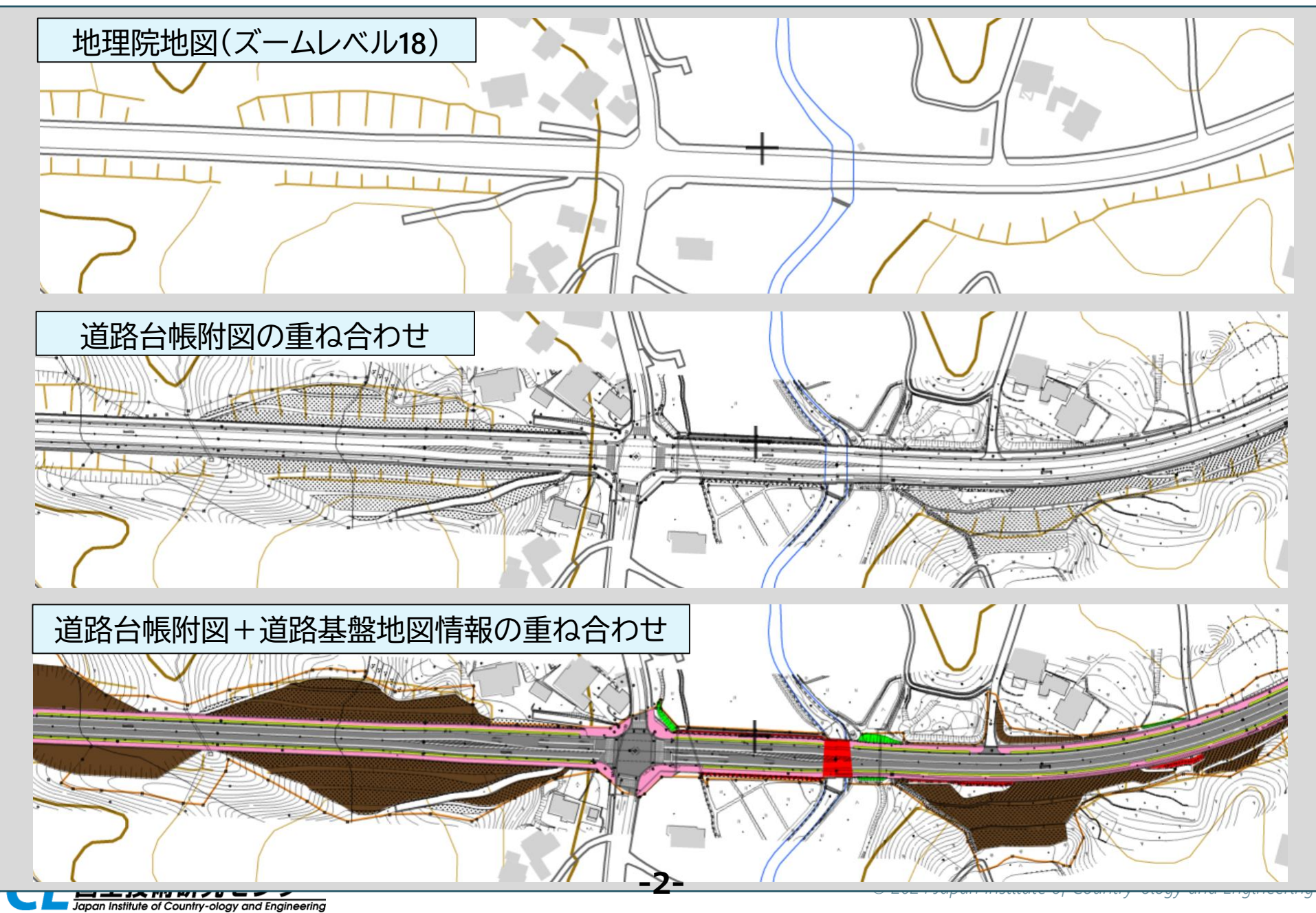

#### 2. 操作方法 (①初期画面)

●左上の「地図」メニューを開き、表示する地図の種類を選択します

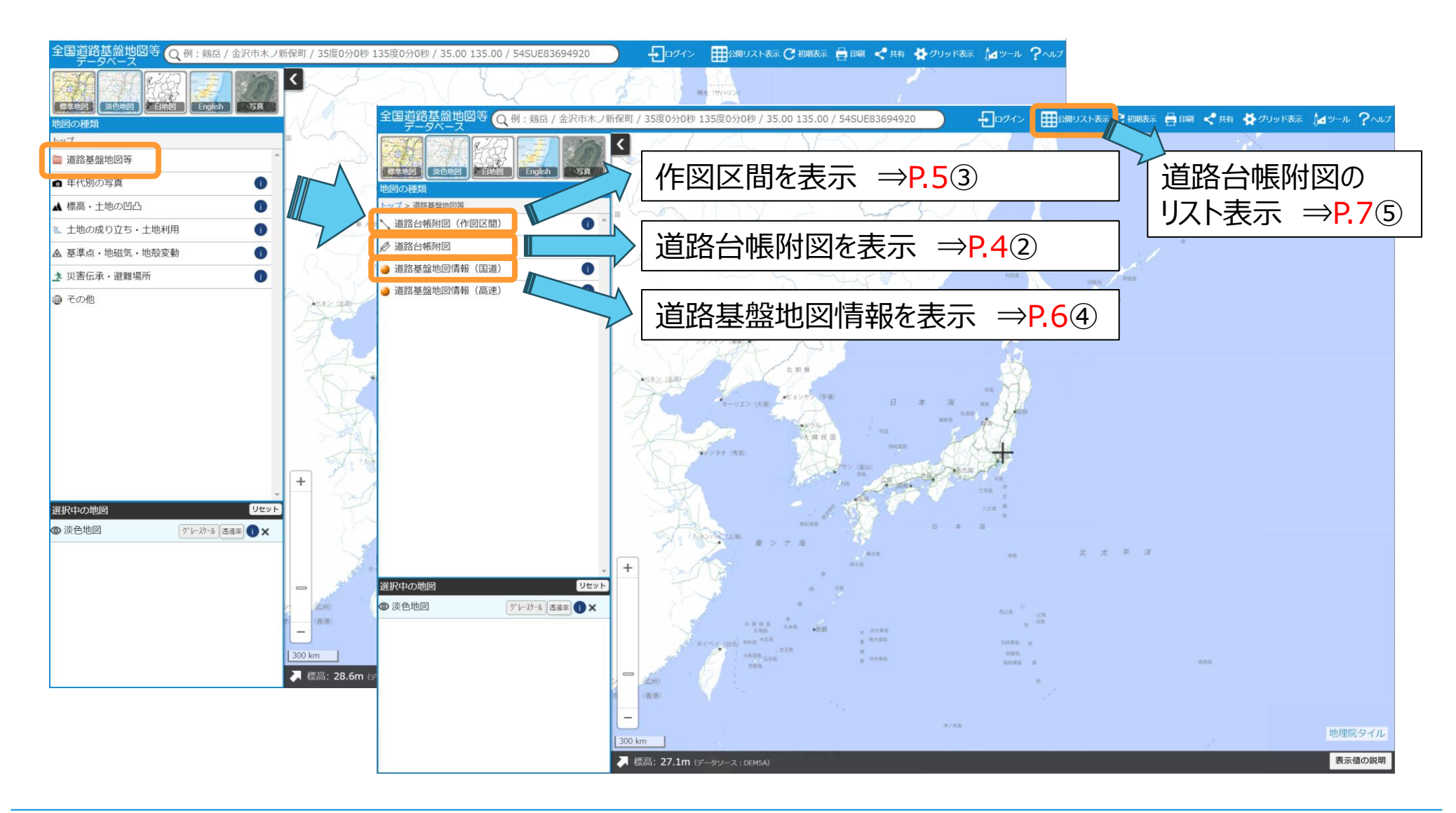

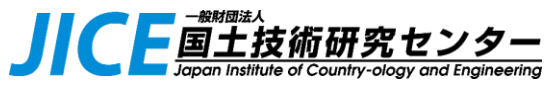

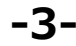

### 2. 操作方法 (2)道路台帳附図の表示)

●整備局⇒事務所を選択すると道路台帳附図のイメージタイルを表示します

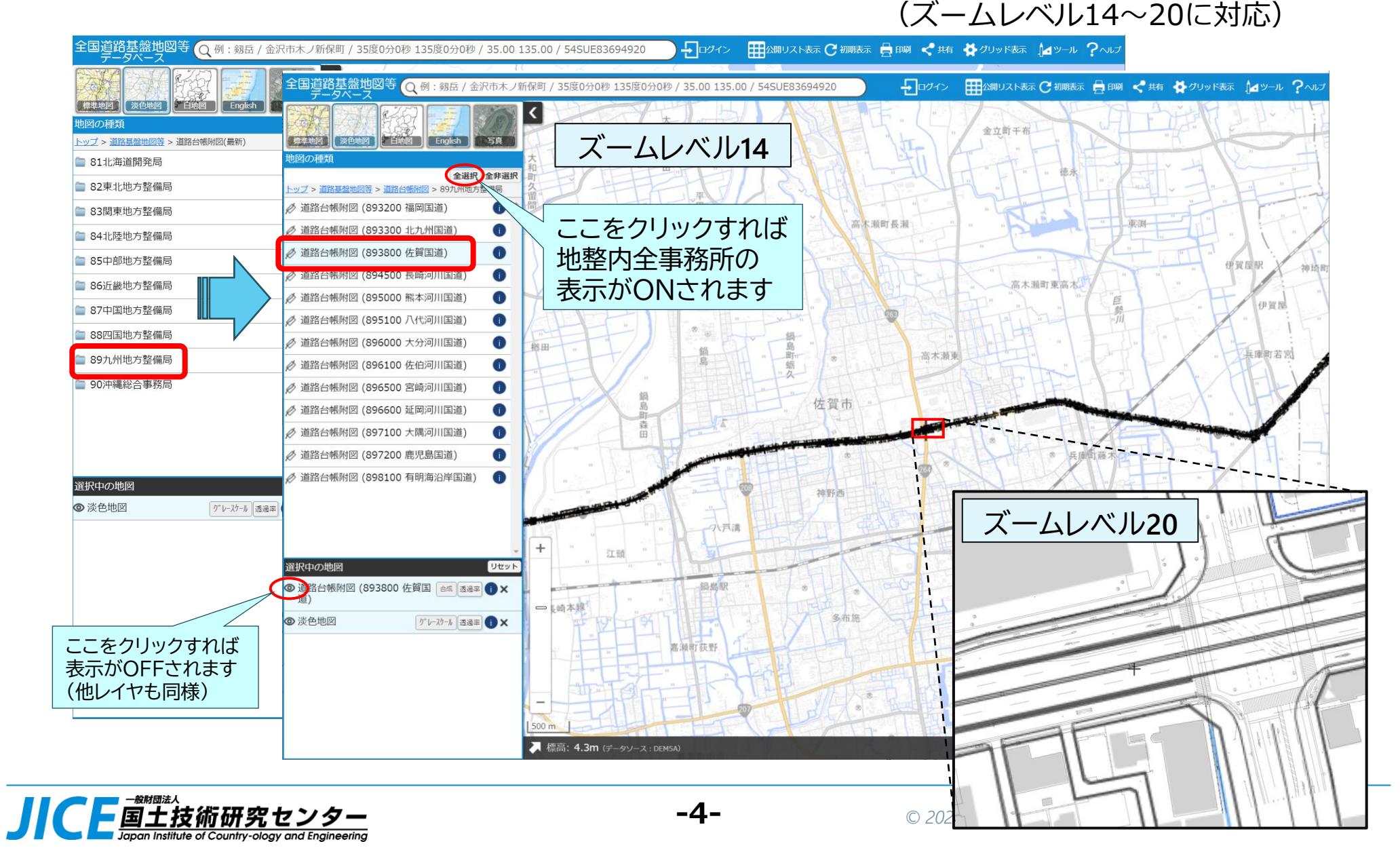

# 2. 操作方法 (③作図区間の表示)

- ●「道路台帳附図(作図区間)」を選択すると、道路台帳附図各図面の起終点を結ぶ赤色直線を 表示します
- ●ポップアップ画面上のリンクから、道路台帳附図ファイルをダウンロードできます

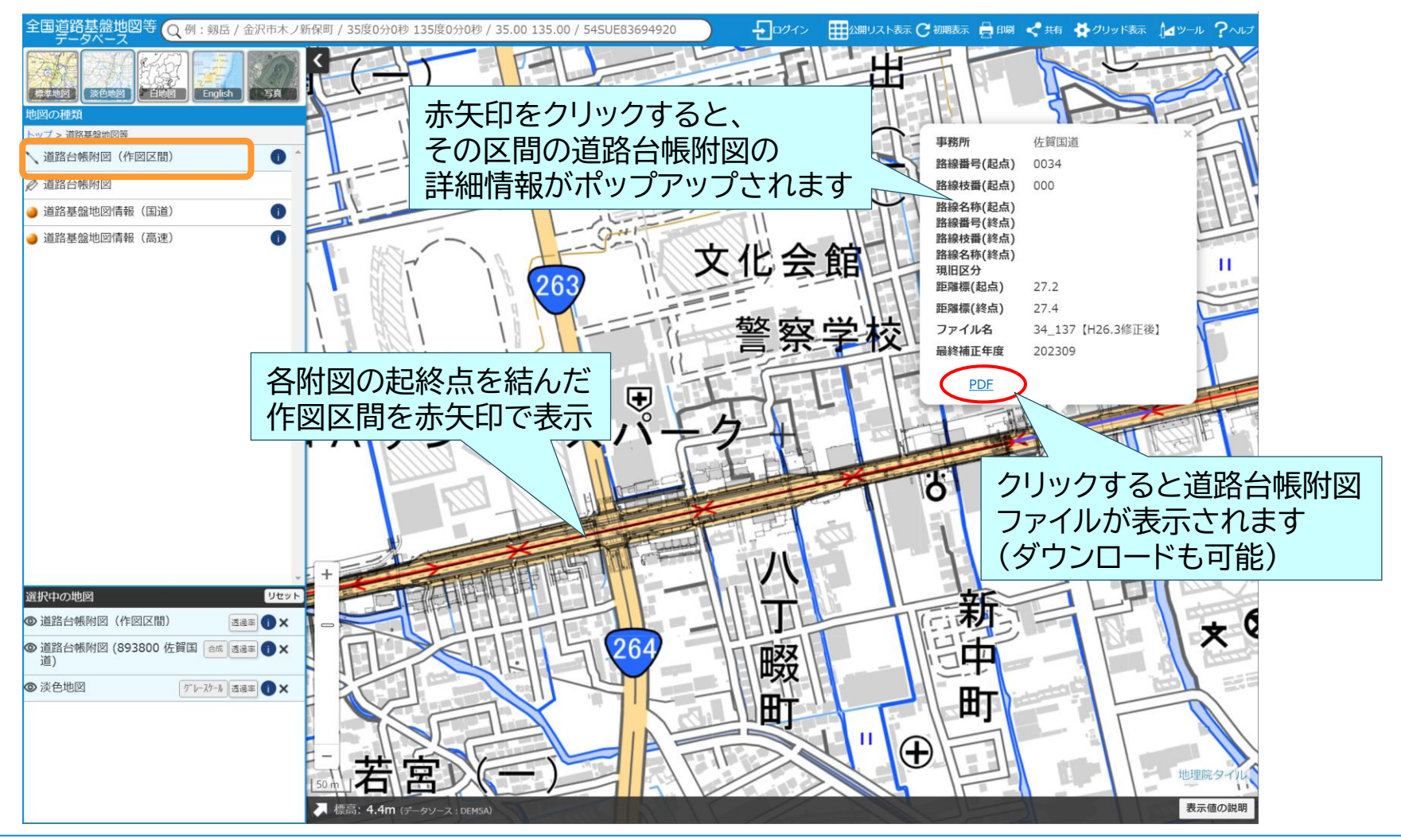

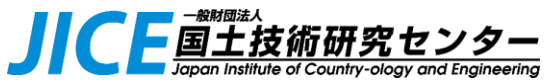

# 2. 操作方法 (④道路基盤地図情報の表示)

●「道路基盤地図情報(国道)」を選択すると、全国の道路基盤地図情報を着色表示します

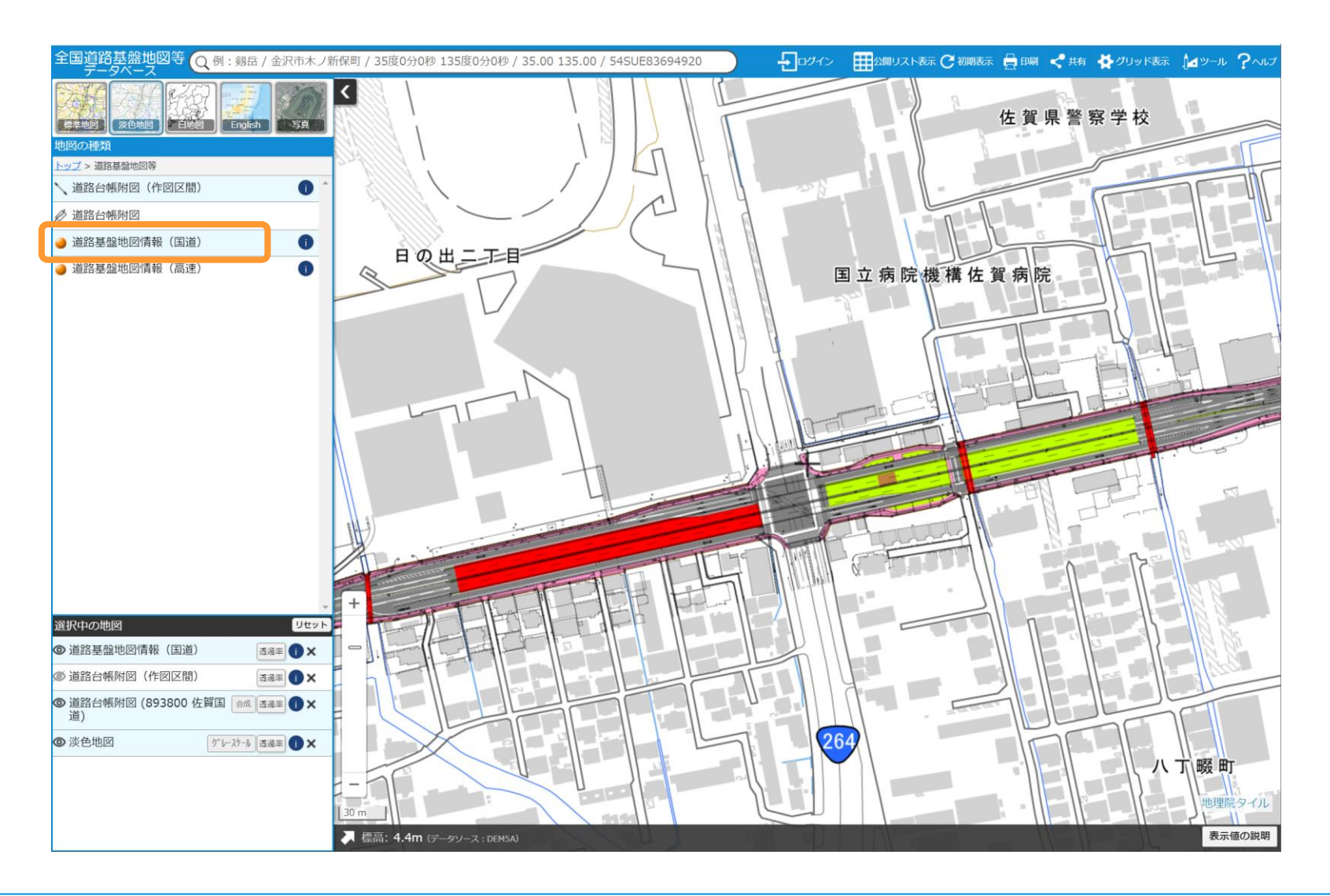

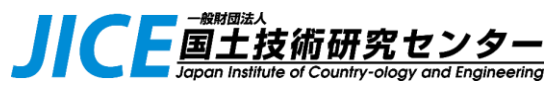

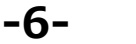

### 2. 操作方法 (⑤道路台帳附図のリスト表示)

●「公開リスト表示」メニューより、道路台帳附図のリストを一覧表示します

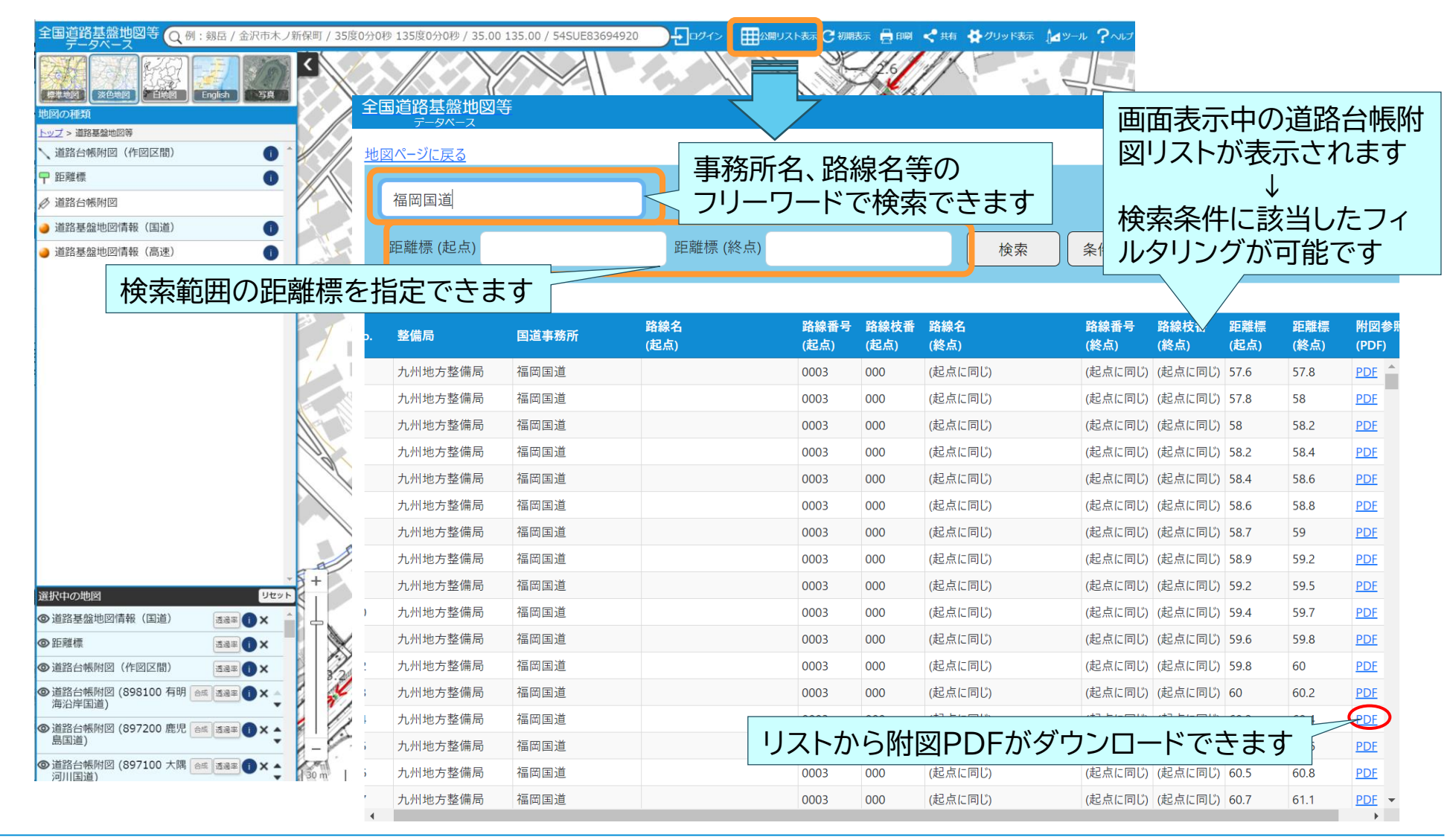

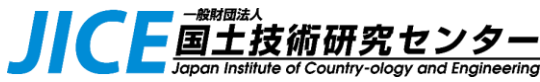

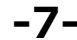

# 2. 操作方法 (⑥その他メニューについて)

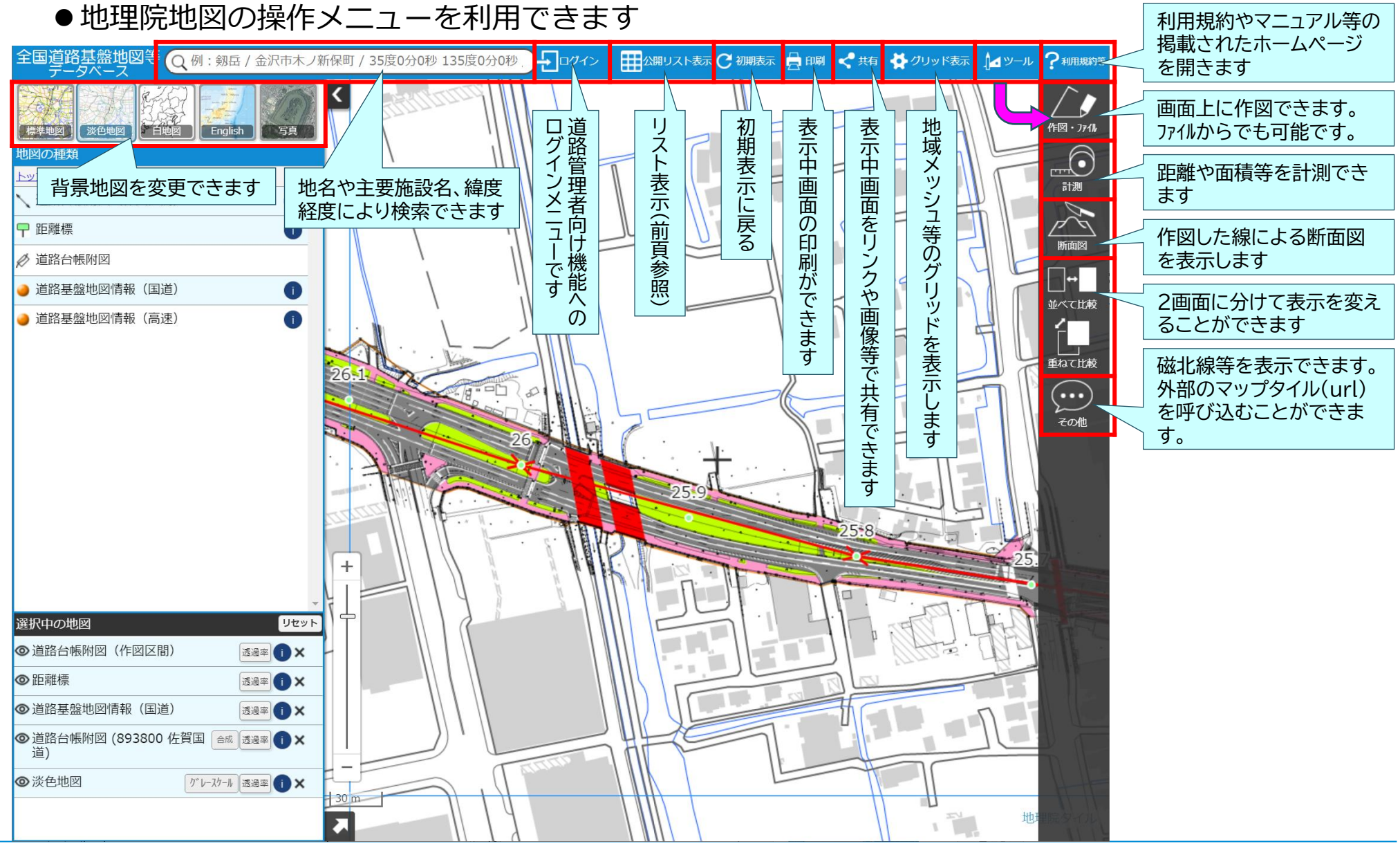

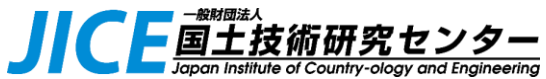

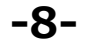